| Как оставить на сайте bus.gov                                                                                                    |                                                                       |                                                 |                                               |                                   |                                             |                                                                           | <u>.ru</u>         |
|----------------------------------------------------------------------------------------------------|-----------------------------------------------------------------------|-------------------------------------------------|-----------------------------------------------|-----------------------------------|---------------------------------------------|---------------------------------------------------------------------------|--------------------|
| Размещение<br>информации<br>о государственных<br>учреждениях орга                                                                                                    |                                                                       | отзыв по результатам                            |                                               |                                   |                                             |                                                                           |                    |
|                                                                                                    |                                                                       |                                                 | независимой оценки качества                   |                                   |                                             |                                                                           |                    |
|                                                                                                    |                                                                       | ых орга                                         | низации                                       | социа                             | льного                                      | обслуж                                                                    | ивания             |
| 1.                                                                                                    | Перейд                                                                | ите на сайт                                     | bus.gov.ru                                    |                                   |                                             | \$                                                                        |                    |
| 2.                                                                                                    | В верхн                                                               | ей части са                                     | ита нажмите                                   | <b>Ө</b> Войти ~                  | Госусл<br>И Публика<br>результа<br>оценки о | П <b>УГИ</b><br>нция отзывов о<br>атах независимой<br>о работе учреждений |                    |
| 3.                                                                                                    | . Авторизуйтесь через <b>ГОСУСЛУГU</b>                                |                                                 |                                               |                                   |                                             |                                                                           |                    |
| 4.                                                                                                    | В верхн                                                               | ей части са                                     | ита выберите                                  | Меню                              | РЕЗУЛЬТАТЫ Н                                | ІЕЗАВИСИМОЙ ОЦЕН                                                          | ки                 |
| 5.                                                                                                    | Выберите сферу «Соц. обслуживание» и укажите субъект «Московская обл» |                                                 |                                               |                                   |                                             |                                                                           |                    |
|                                                                                                    | Ē                                                                     | Здравоохранение                                 | Культура                                      | Образо                            | вание                                       | Социальное обслуживани                                                    |                    |
|                                                                                                    |                                                                       |                                                 |                                               |                                   |                                             | <u>رس</u>                                                                 |                    |
|                                                                                                    |                                                                       |                                                 |                                               |                                   |                                             |                                                                           |                    |
|                                                                                                    | Суб                                                                   | ьект РФ: Мо                                     | сковская обл ▼                                |                                   |                                             |                                                                           |                    |
|                                                                                                    | Груг                                                                  | па организаций: Все                             | группы                                        |                                   |                                             |                                                                           |                    |
| 6. Выберите организацию из списка                                                                                                    |                                                                       |                                                 |                                               |                                   |                                             |                                                                           |                    |
|                                                                                                    | Наимен                                                                | ование органи                                   | зации                                         |                                   |                                             |                                                                           | итоговая<br>оценка |
| 46                                                                                                    | АВТОНС<br>ОБСЛУХ<br>♀ 1424                                            | <u>МНАЯ НЕКОМ<br/>КИВАНИЯ"</u><br>00, Московска | <u>МЕРЧЕСКАЯ ОРГАН<br/>н.,</u> НОГИНСК Г, г Н | <u>НИЗАЦИЯ "Ц</u><br>огинск,РАБО' | <u>ЕНТР СОЦИА</u><br>НАЯ УЛ, ПОМ/           | <u>ПЬНОГО</u><br>/ЭТ/ПАВ 7/2/21,                                          | 100,00             |
| 7. На странице организации в левой части находится раздел «Независимая оценка». Ознакомьтесь с результатами (подробная информация доступна во всплывающем меню ч Оценка по критериям) |                                                                       |                                                 |                                               |                                   |                                             |                                                                           |                    |
| 8. После рассмотрения результатов можно поставить оценку в соответствующем блоке. Также можно 💭 Оставить отзыв в разделе «Отзывы и оценки»                                            |                                                                       |                                                 |                                               |                                   |                                             |                                                                           |                    |
|                                                                                                    |                                                                       |                                                 | Согласны ли В<br>независимой о                | ы с результ<br>иценки?            | атами                                       |                                                                           |                    |
|                                                                                                    |                                                                       |                                                 | 🔗 Да, согласен                                | 🛞 Нет                             | не согласен                                 |                                                                           |                    |